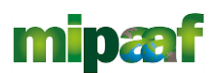

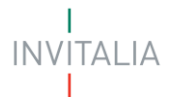

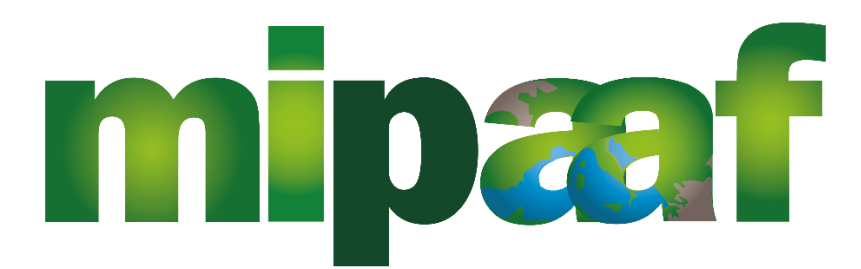

# ministero delle politiche agricole alimentari e forestali

# MINISTERO DELLE POLITICHE AGRICOLE

# **MANUALE UTENTE**

Guida alla presentazione della domanda

Tutte le informazioni dell'Avviso sono disponibili sul sito di Invitalia | Sviluppo logistica agroalimentare

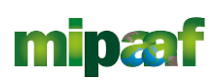

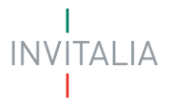

# Sommario

| Scopo del documento                                     |                                       |
|---------------------------------------------------------|---------------------------------------|
| Accesso alla piattaforma                                |                                       |
| Waiting Room                                            | 4                                     |
| Accesso alla compilazione della domanda                 | 4                                     |
| Home Page di Presentazione domanda                      | 6                                     |
| Informativa Privacy e scelta della tipologia Proponente | 7                                     |
| Elenco sezioni Home Page – Compilazione domanda         | 9                                     |
| Impresa proponente                                      | 9                                     |
| Rappresentante legale                                   |                                       |
| Anagrafica Aderenti                                     |                                       |
| Contatti                                                | 15                                    |
| Localizzazione Programma d'Investimento                 | 16                                    |
| Programma di Investimento                               |                                       |
| Controlli finali                                        | Errore. Il segnalibro non è definito. |
| Generazione della domanda e Allegati                    | 21                                    |
| Ricevuta di avvenuta presentazione                      |                                       |

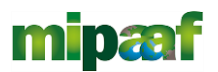

#### Scopo del documento

Il presente documento ha lo scopo di guidare l'utente alla compilazione della domanda per la richiesta delle agevolazioni promosse dal *Ministro delle Politiche Agricole* con il decreto del 13 giugno 2022 (G.U. n. 192 del 18 agosto 2022), tramite lo sportello online di *Invitalia*, denominato "Sviluppo logistica agroalimentare". Nel documento vengono descritte tutte le sezioni da compilare per la presentazione della domanda e le principali funzionalità dello sportello.

#### Accesso alla piattaforma

È possibile accedere alla piattaforma dedicata alla misura Sviluppo logistica agroalimentare, tramite il sito di Invitalia (<u>https://www.invitalia.it</u>). Per l'accesso alla compilazione della domanda sono possibili due percorsi:

1) Dall'area riservata, cliccando su "Elenco Incentivi", vengono visualizzati tutti gli incentivi disponibili, è sufficiente selezionare il riquadro dedicato a Sviluppo logistica agroalimentare;

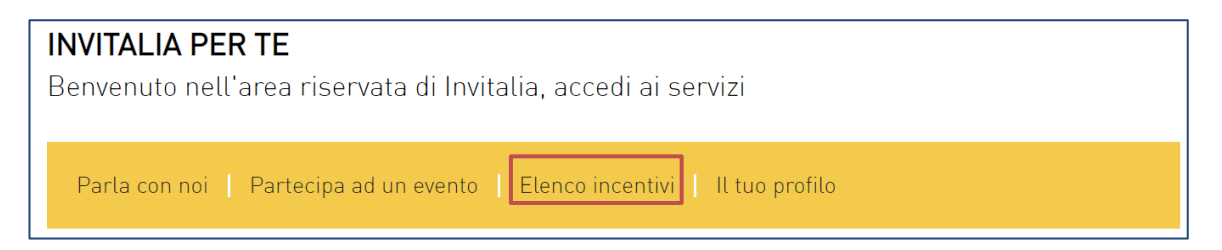

 La sezione dedicata alla misura, con tutte le informazioni utili, è raggiungibile dal menu "Cosa facciamo", che elenca la lista delle misure, suddivise per tematica ("COSA FACCIAMO → SOSTENIAMO GRANDI INVESTIMENTI").

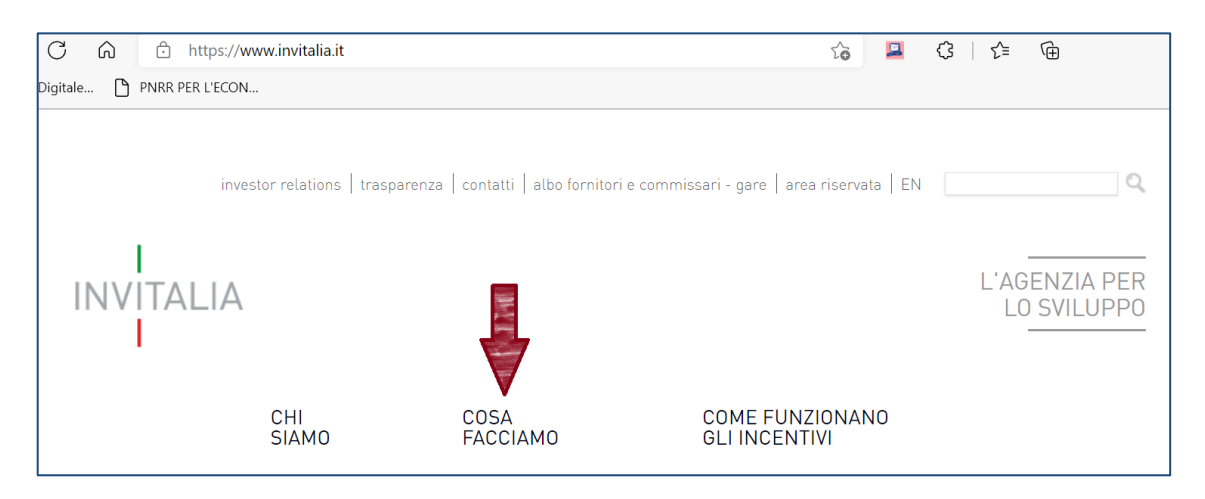

All'interno della pagina dedicata alla misura "Sviluppo logistica agroalimentare", cliccare sulla voce di menu "PRESENTA LA DOMANDA": verranno visualizzate le informazioni per procedere alla compilazione.

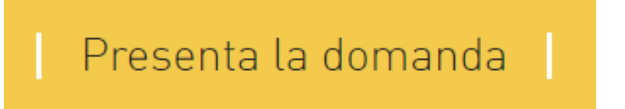

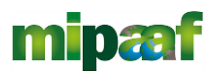

Per compilare la domanda il soggetto proponente deve:

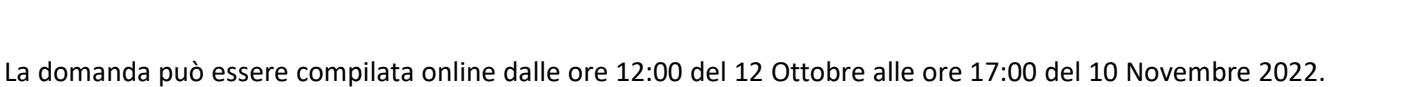

- essere in possesso di una identità digitale (SPID, CNS, CIE) personale del Rappresentante legale
- accedere alla piattaforma dedicata per compilare la domanda online e allegare la documentazione obbligatoria
- Per concludere la compilazione della domanda è necessario disporre di una firma digitale. Sono ammesse firme digitali sia in formato PADes sia in formato CADes.

Al termine della procedura online viene assegnato un "codice di avvenuta compilazione" utile alla presentazione della domanda sempre tramite la piattaforma online Invitalia.

#### Waiting Room

All'accesso alla pagina di presentazione della domanda, potrebbe apparire un messaggio di attesa, come da immagine sottostante:

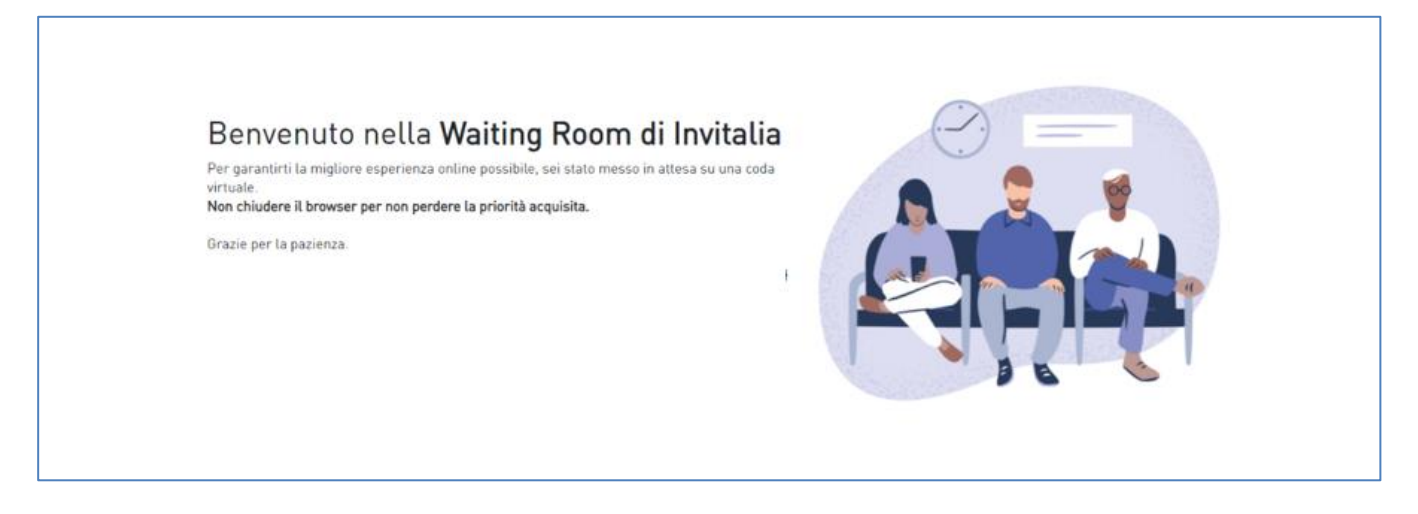

Infatti, in caso di accesso simultaneo alla piattaforma da parte di un numero elevato di utenti, al fine di garantire il miglior servizio possibile, viene creata una "coda virtuale".

Gli utenti accederanno alla compilazione della domanda in base all'ordine di arrivo. Il messaggio mostra il tempo stimato di attesa e la pagina si aggiorna automaticamente. <u>Si raccomanda di non chiudere il browser o aggiornare la pagina per non perdere la priorità acquisita</u>.

#### Accesso alla compilazione della domanda

L'utente accede alla piattaforma per la presentazione della domanda mediante login tramite uno dei seguenti sistemi di identificazione:

- identità digitale SPID;
- smart card CNS (Carta Nazionale dei Servizi);
- Carta d'Identità Elettronica (CIE).

Qualora l'utente non disponesse di un'identità digitale SPID, di una smart card CNS o di una CIE, dovrà necessariamente farne richiesta a uno dei gestori o enti incaricati.

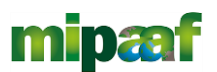

Nel caso in cui il sistema dia problemi per l'identificazione, si consiglia di (I) cambiare browser di navigazione e/o (II) svuotare i dati di navigazione.

**Nota bene**: il corretto funzionamento del sistema di identificazione digitale rientra nella competenza e responsabilità del gestore; pertanto, Invitalia non risponde di eventuali problemi, malfunzionamenti e disservizi relativi a SPID ai fini dell'autenticazione sulle nostre piattaforme e dell'accesso ai nostri servizi.

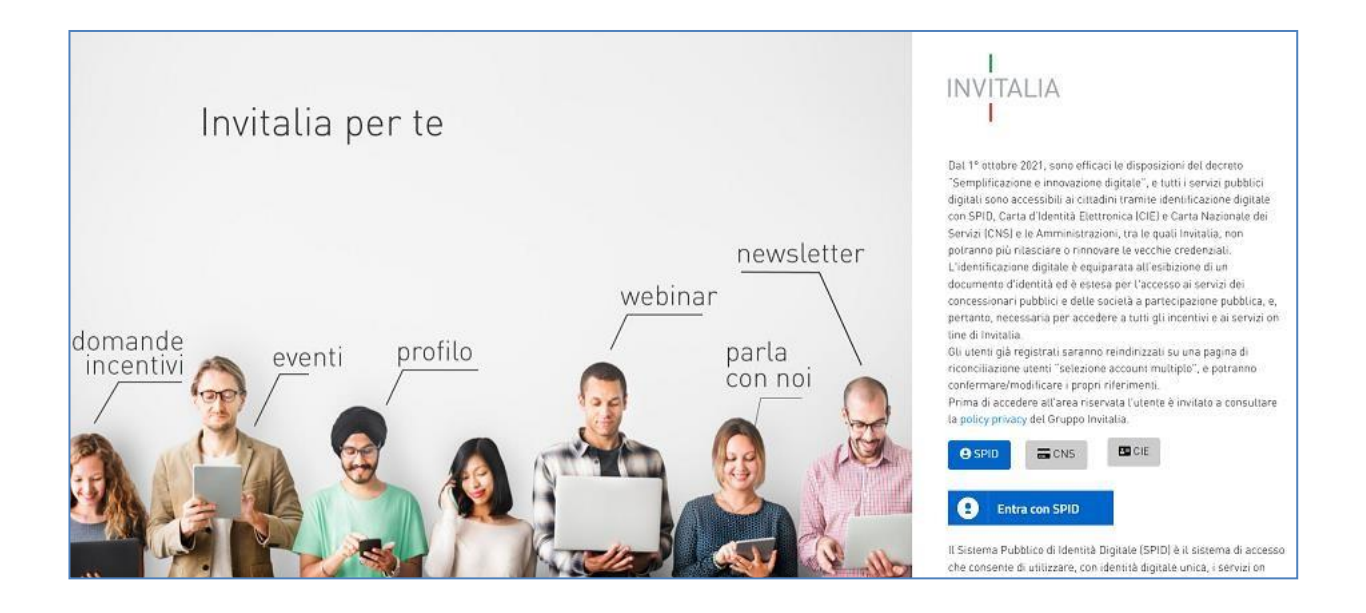

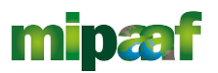

# Home Page di Presentazione domanda

Una volta effettuato l'accesso tramite la modalità definita in precedenza (SPID, CNS o CIE) l'utente visualizzerà la pagina di atterraggio della piattaforma informatica dedicata alla misura 'Sviluppo logistica agroalimentare':

| 🚱 Governo Italiano                                                                                                    |                                                                                                    |
|----------------------------------------------------------------------------------------------------|----------------------------------------------------------------------------------------------------|
| mipæf                                                                                                    | Home   Contatti   Modulistica   🛓                                                                                                    |
| DI COSA SI TRATTA<br>È una misura, nell'ambito del PNRR, relativa allo sviluppo della logistica per i settori agroalimentare, pesca e<br>acquacoltura, silvicoltura, floricoltura e vivaismo, Missione 2, Componente 1, investimento 2.1, tramite l'erogazione di<br>un contributo a sostegno degli investimenti materiali e immateriali nella logistica agroalimentare per ridurne i costi<br>ambientali ed economici e per sostenere l'innovazione dei processi produttivi. | A CHI SI RIVOLGE<br>I beneficiari delle agevolazioni regolate dal presente decreto sono l'impresa, che promuove il programma di sviluppo<br>per la logistica agroalimentare, denominata "soggetto proponente", e le eventuali altre imprese che intendono<br>realizzare i progetti di investimento che compongono il programma di sviluppo, denominate "soggetto proponente", e/o le<br>eventuali altre imprese che, anche in forma congiunta in particolare mediante lo strumento della rete di impresa,<br>intendono realizzare i progetti di investimento che compongono il programma stesso. |
| Per eventuali comunicazioni inerenti la proposta progettuale presentata scrivere all'indirizzo PEC logisticaagroalimentare@postacert.invitaliz<br>Nessuna do                                                                                                    | uit. Nell'oggetto deve essere indicato il numero di protocollo generato dalla piattaforma al momento della presentazione della domanda."<br>manda inserita<br>10VA DOMANDA                                                                                                    |

Dal menu, presente in alto a destra, l'utente può navigare le altre sezioni del sito.

Nel dettaglio, cliccando su:

- Home: l'utente torna in qualsiasi momento alla home page dello sportello di presentazione delle domande, dove può visualizzare la domanda in corso di compilazione e quelle eventualmente annullate;
- **Modulistica**: l'utente viene indirizzato alla pagina dedicata alla presentazione della domanda dove può scaricare la modulistica;
- **Contatti:** l'utente visualizza i riferimenti da contattare per gli opportuni chiarimenti in caso di problemi tecnico-informatici durante la compilazione della domanda;
- Account: è possibile modificare l'account di accesso o disconnettersi dal sito.

Inoltre, sono presenti i *widget* che riportano sinteticamente le informazioni principali dell'Avviso e l'indicazione del Responsabile del procedimento.

- "Di cosa si tratta"
- "A chi si rivolge"

È sempre visibile la tabella riassuntiva delle domande in compilazione, completate o annullate.

Inizialmente la tabella è vuota, non essendo presente nessuna domanda. Successivamente si valorizzerà riportando le seguenti informazioni:

- Codice: è il codice della domanda utile in caso di necessità di assistenza, da comunicare al contact center;
- **Denominazione**: riporta la ragione sociale dell'impresa per la quale si sta richiedendo l'accesso alle agevolazioni;
- Data creazione: è la data di inizio della creazione della domanda;
- Stato: è lo stato della domanda ("In compilazione", "Compilata da inviare", "Presentata", "Annullata");
- Data invio: Data in cui è stata protocollata la domanda;

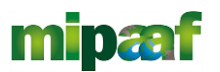

- **Protocollo:** Codice protocollo associato alla domanda (generato solo a seguito dell'invio);
- **Dettaglio:** tramite questa funzione è possibile entrare nella domanda e:
  - Se la domanda è in compilazione l'utente può aggiornare i dati inseriti e/o continuare a compilare la domanda fino alla sua presentazione;
  - Se la domanda è stata completata o annullata l'utente può visualizzare i dati inseriti ma non modificarli;
- Elimina: Tramite il tasto Elimina sarà possibile eliminare un'istanza in stato "in compilazione".

Al primo accesso alla piattaforma, cliccando sul pulsante "Crea nuova domanda", l'utente visualizza l'informativa sul trattamento dei dati personali.

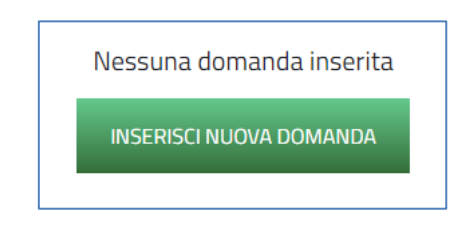

#### Informativa Privacy e scelta della tipologia Proponente

Per poter procedere alla creazione di una nuova domanda, l'utente deve selezionare il check box di **presa visione** dell'informativa privacy.

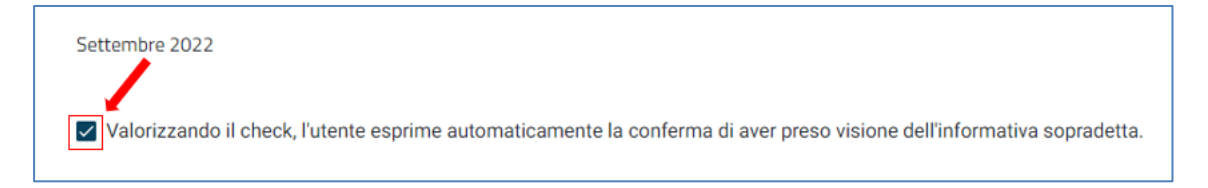

A seguito dell'accettazione dell'informativa privacy, l'utente compilatore della domanda dovrà definire la Tipologia di Proponente:

- Tipologia Proponente:
  - o Impresa Proponente senza Aderenti
  - o Impresa Proponente con Aderenti
  - o Rete di Imprese

A seguire la Tipologia Programma:

- Tipologia Programma:
  - Sviluppo per la logistica agroalimentare nell'ambito della produzione agricola primaria;
  - Sviluppo per la logistica agroalimentare nell'ambito della trasformazione e della commercializzazione di prodotti agricoli;
  - Sviluppo per la logistica agroalimentare realizzato da imprese attive in altri settori.

Ed infine l'utente dichiara sotto quale veste compila la domanda:

- L'utente dichiara di essere:
  - Il rappresentante legale dell'impresa proponente

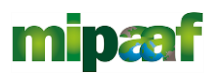

#### o Un delegato del rappresentante legale dell'impresa

| Tipologia Proponente         |              | * |
|------------------------------|--------------|---|
| Tipologia Programma          |              | * |
| L'utente dichiara di essere: |              | * |
|                              | CREA DOMANDA |   |

Una volta valorizzati i campi obbligatori l'utente clicca su 'Crea domanda' e verrà indirizzato sulla Home Page di compilazione della domanda.

Nel caso di una rete o gruppo di imprese, ognuna delle quali appartenente a singole fasi della filiera (ad es. aziende di produzione agricola primaria, azienda di trasformazione e commercializzazione di prodotti agricoli, aziende di logistica) è possibile presentare una singola domanda a valere contemporaneamente su più fattispecie (art. 10, 11 e 12). In tal caso, sarà necessario indicare come fattispecie di riferimento quella di appartenenza del soggetto proponente (ossia del soggetto che sostiene l'investimento maggiormente rilevante anche in termini impatto e di spesa).

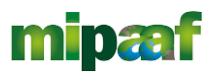

# Elenco sezioni Home Page - Compilazione domanda

Atterrati sulla Home Page di compilazione della domanda sarà disponibile un menù di navigazione verticale sulla parte sinistra della pagina, che permette all'utente di identificare le sezioni da compilare.

Per Impresa Proponente senza Aderenti le sezioni visualizzabili dall'utente saranno le seguenti:

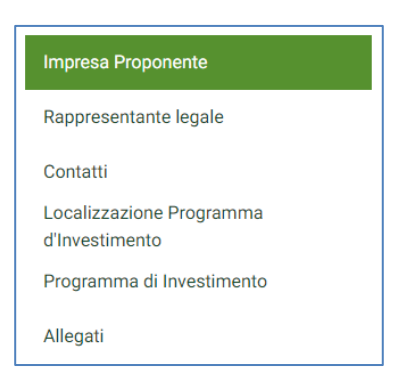

mentre, per Impresa Proponente con Aderenti e Rete di Imprese saranno le seguenti:

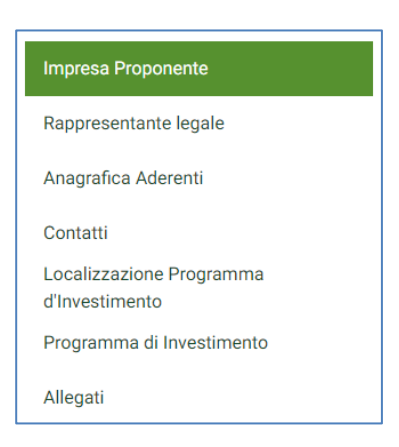

La sezione denominata "*Anagrafica aderenti*" viene visualizzata solo in caso di tipologia **Impresa Proponente con Aderenti** e **Rete di Imprese**.

Durante la compilazione della domanda è possibile navigare tra le sezioni e modificare i dati delle sezioni già salvate.

In caso di mancata compilazione di campi obbligatori o di errori di compilazione formale, il sistema non permette di salvare la sezione e restituisce i relativi messaggi di errore su specifici campi, come negli esempi mostrati di seguito:

| Sono presenti Progetti di Ricerca Industriale? |   |                                                         |   |                                                    |     |
|------------------------------------------------|---|---------------------------------------------------------|---|----------------------------------------------------|-----|
| Sì                                             |   |                                                         |   |                                                    | - × |
| Table In anti-marking and                      |   |                                                         |   | Totale and a large staticate broadland total       |     |
| lotale investimenti ricerca                    |   |                                                         |   | lotale agevolazione richlesta investimenti ricerca |     |
| 2500000                                        | € | Totale investimenti ricerca richiesti alle agevolazioni | € | aaa                                                | €   |
|                                                |   | il campo è obbligatorio                                 |   | il campo non è valido                              |     |

#### Impresa proponente

La sezione Impresa Proponente si compone di due sottosezioni, Anagrafica Impresa Proponente e Sede Legale.

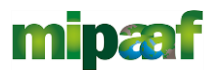

#### La sezione Anagrafica Impresa Proponente si compone dei seguenti campi obbligatori:

- Denominazione
- Forma giuridica
- Codice fiscale
- Partita iva
- Codice ATECO
- Descrizione codice ATECO
- PEC

| Impresa proponente            |                 |   |
|-------------------------------|-----------------|---|
| oresa proponente              |                 |   |
| Anagrafica Impresa Proponente |                 | A |
| Denominazione                 | Forma Giuridica |   |
| Dimensione Impresa            | Codice Fiscale  |   |
| Partita IVA                   | Codice ATECO    |   |
| Descrizione ATECO             | PEC             |   |

La sezione Sede legale si compone dei seguenti campi obbligatori:

- Nazione
- Regione
- Provincia
- Comune
- Indirizzo
- CAP
- Civico

| <b>^</b> | Impresa proponente               |   |           |          |
|----------|----------------------------------|---|-----------|----------|
| Im       | presa proponente                 |   |           |          |
| 0        | Anagrafica Impresa Proponente    |   |           | A        |
| 2        | Sede legale<br>Nazione<br>Italia |   |           | <b>A</b> |
|          | Regione                          | * | Provincia | *        |
|          | Comune                           | * | Indirizzo |          |
|          | CAP                              |   | Civico    |          |
|          |                                  |   | A.        |          |

A fine pagina sarà abilitato il tasto "Salva" che permetterà di salvare i dati inseriti se la compilazione è avvenuta correttamente. Viceversa, verrà generato un messaggio che indica quali voci devono essere ancora compilate.

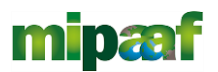

## **Rappresentante legale**

La sezione "Rappresentante Legale" si compone dei campi elencati obbligatori:

| ♠ > Rappresentante Legale |                                    |
|---------------------------|------------------------------------|
| Rappresentante Legale     |                                    |
| Nome<br>Roger             | Cognome<br>Federer                 |
| Sesso<br>Maschio          | Nato a<br>ROMA                     |
| Data nascita<br>8/8/1990  | Codice fiscale<br>FDRRGR90M08H501V |
| Telefono                  | Email                              |
|                           |                                    |
|                           |                                    |

Questa sezione verrà valorizzata in automatico nel caso in cui in fase di accettazione della privacy si è scelto di presentare la domanda in qualità di Rappresentante Legale dell'impresa. In caso in cui, invece, si sta presentando la domanda in qualità di Delegato, i dati in questa sezione dovranno essere compilati manualmente dall'utente.

A fine pagina sarà abilitato il tasto "Salva" che permetterà di salvare i dati inseriti se la compilazione è avvenuta correttamente. Viceversa, verrà generato un messaggio che indica quali voci devono essere ancora compilate.

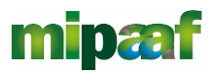

## Anagrafica Aderenti

La sezione Anagrafica Aderenti viene visualizzata solo per le **Rete di imprese o Impresa Proponente con Aderenti**. In questo caso l'utente dovrà inserire obbligatoriamente almeno un Aderente. Mentre nel caso di **Impresa Proponente senza Aderenti,** allora la sezione Anagrafica Aderenti non verrà mostrata.

| Impresa Proponente                         | ♠ > Anagrafica Aderenti  |
|--------------------------------------------|--------------------------|
| Rappresentante legale                      | Anagrafica Aderenti      |
| Anagrafica Aderenti                        | Nessun aderente inserito |
| Contatti                                   | AGGIUNGI ADERENTE        |
| Localizzazione Programma<br>d'Investimento |                          |
| Programma di Investimento                  |                          |
| Allegati                                   |                          |

Il sistema mostra il pulsante "Aggiungi Aderenti", cliccando su questo tasto sarà possibile inserire i dati necessari nelle tre sottosezioni: Anagrafica Aderenti; Rappresentante legale; Sede legale.

Anagrafica Aderenti si compone dei seguenti campi obbligatori:

- Denominazione
- Forma giuridica
- Codice Fiscale
- Partita Iva
- PEC
- Dimensione impresa
- Codice Ateco
- Descrizione Codice Ateco
- Telefono

| 🟫 > Anagraf | ica Aderenti  |                    |   |
|-------------|---------------|--------------------|---|
| Anagrat     | fica Aderenti |                    |   |
| 1 Anagraf   | ica Aderenti  |                    | A |
| Denomi      | nazione       | Forma Giuridica    | * |
| Codice I    | Tiscale       | Partita IVA        |   |
| PEC         |               | Dimensione Impresa | * |
| Codice /    | ATECO         | Descrizione ATECO  |   |
| Telefon     | 0             |                    |   |

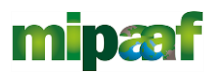

#### Rappresentante legale si compone dei seguenti campi obbligatori:

- Nazionalità
- Nome
- Cognome
- Sesso
- Luogo di nascita
- Data di nascita
- Codice Fiscale

| > Anagrafica Aderenti |   |                  |   |
|-----------------------|---|------------------|---|
| nagrafica Aderenti    |   |                  |   |
| Anagrafica Aderenti   |   |                  |   |
| Rappresentante legale |   |                  | A |
| Nazionalità           |   |                  |   |
| Italia                |   |                  | • |
| Nome                  |   | Cognome          |   |
| Sesso                 | • | Luogo di nascita |   |
| Dete di esercite      |   | Guine Finante    |   |
| Data di nascita       |   | Colice Fiscale   |   |

Sede legale si compone dei seguenti campi obbligatori:

- Regione
- Provincia
- Comune
- Indirizzo
- CAP
- Civico

| Anagrafica Aderenti   |                                                                                                    |                                                                                                    |
|-----------------------|----------------------------------------------------------------------------------------------------|----------------------------------------------------------------------------------------------------|
| agrafica Aderenti     |                                                                                                    |                                                                                                    |
| Anagrafica Aderenti   |                                                                                                    | <b>A</b>                                                                                                    |
| Rappresentante legale |                                                                                                    | <b>A</b>                                                                                                    |
| Sede legale           |                                                                                                    | <b>A</b>                                                                                                    |
| Regione               | ~                                                                                                    | Provincia •                                                                                                 |
| Comune                | <b></b>                                                                                                | Indirizzo                                                                                                   |
| CAP                   |                                                                                                    | Civico                                                                                                    |
|                       |                                                                                                    |                                                                                                    |
|                       |                                                                                                    |                                                                                                    |
|                       | Anagrafica Aderenti Agrafica Aderenti Anagrafica Aderenti Rappresentante legale Sede legale Comune CAP | Anagrafica Aderenti Agrafica Aderenti Anagrafica Aderenti Rappresentante legale Sede legale Comune CAP SALV |

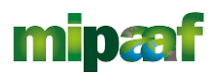

A fine pagina sarà abilitato il tasto "Salva" che permetterà di salvare i dati inseriti se la compilazione è avvenuta correttamente. Viceversa, verrà generato un messaggio che indica quali voci devono essere ancora compilate. Ad avvenuto salvataggio dei dati, questi saranno visualizzabili ed accessibili tramite una tabella di riepilogo che riporterà in colonna le seguenti informazioni/pulsanti:

| <b>† &gt;</b> A | nagrafica Aderenti |             |                   |                     |                      |
|-----------------|--------------------|-------------|-------------------|---------------------|----------------------|
| Anaş            | grafica Aderenti   |             |                   |                     |                      |
| Deno            | minazione          | P.IVA       | Codice Fiscale    | Modifica            | Elimina              |
| Adere           | nte 1              | 4444444444  | 444444444         | <i>i</i>            | Î                    |
| Adere           | nte 2              | 77777777777 | 777777777777      | 1                   | Î                    |
|                 |                    |             |                   | Items per page: 5 🔹 | 1 - 2 of 2   < < > > |
|                 |                    |             | AGGIUNGI ADERENTE |                     |                      |

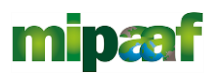

## Contatti

La sezione "Contatti" si compone dei seguenti campi:

- Nome
- Cognome
- Indirizzo e-mail
- Recapiti telefonici
- PEC

| ★ > Contatti     |                     |
|------------------|---------------------|
| Contatti         |                     |
| Nome             | Cognome             |
| Indirizzo e-mail | Recapiti telefonici |
| PEC              |                     |
|                  |                     |
|                  | SALVA               |

A fine pagina sarà abilitato il tasto "Salva" che permetterà di salvare i dati inseriti se la compilazione è avvenuta correttamente. Viceversa, verrà generato un messaggio che indica quali voci devono essere ancora compilate.

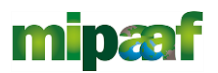

# Localizzazione Programma d'Investimento

In questa sezione il sistema mostra il pulsante "Aggiungi Localizzazione".

| Impresa Proponente                         | A > Localizzazione Programma d'Investimento |
|--------------------------------------------|---------------------------------------------|
| Rappresentante legale                      | Localizzazione Programma d'Investimento     |
| Anagrafica Aderenti                        | Nessuna localizzazione inserita             |
| Contatti                                   | AGGIUNGI LOCALIZZAZIONE                     |
| Localizzazione Programma<br>d'Investimento |                                             |
| Programma di Investimento                  |                                             |
| Allegati                                   |                                             |

Cliccando su questo tasto sarà possibile inserire i dati necessari:

- Denominazione
- Regione
- Provincia
- Comune
- Indirizzo
- CAP
- Civico
- Investimento richiesto alle agevolazioni
- Agevolazione richiesta

| ♠ > Localizzazione Programma d'Investimento |             |                          |      |        |     |        |   |
|---------------------------------------------|-------------|--------------------------|------|--------|-----|--------|---|
| Localizzazione Programma d'Inv              | estimento   |                          |      |        |     |        |   |
| Denominazione                               |             |                          |      |        |     |        |   |
| Regione                                     | ✓ Provincia |                          | *    | Comune |     |        | * |
| Indirizzo                                   |             |                          | / 50 | CAP    | 0/5 | Civico |   |
| Investimento richiesto alle agevolazioni    |             | € Agevolazione richiesta |      |        |     |        | € |
|                                             |             |                          |      |        |     |        |   |

A fine pagina sarà abilitato il tasto "Salva" che permetterà di salvare i dati inseriti se la compilazione è avvenuta correttamente.

Viceversa, verrà generato un messaggio che indica quali voci devono essere ancora compilate.

Ad avvenuto salvataggio dei dati, questi saranno visualizzabili ed accessibili tramite una tabella di riepilogo che riporterà in colonna le seguenti informazioni/pulsanti:

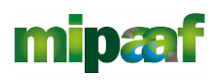

#### ♠ > Localizzazione Programma d'Investimento

#### Localizzazione Programma d'Investimento

| Denominazione              | Regione  | Provincia | Comune   | Importo Investimento (€) | Agevolazione richiesta (€) | Modifica   | Elimina                    |
|----------------------------|----------|-----------|----------|--------------------------|----------------------------|------------|----------------------------|
| Localizzazione programma 1 | Campania | SALERNO   | VIBONATI | 9.000.100,77             | 9.000.090,77               | 1          | Î                          |
| Localizzazione programma 2 | Liguria  | LA SPEZIA | BEVERINO | 1.000.100,77             | 1.000.090,77               | 1          | Î                          |
| TOTALE                     |          |           |          | 10.000.201,54            | 10.000.181,54              |            |                            |
|                            |          |           |          |                          | Items per page: 5          | 1 - 2 of 2 | $ \langle \rangle \rangle$ |
|                            |          |           |          | AGGIUNGI LOCALIZZAZIONE  |                            |            |                            |

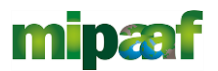

## Programma di Investimento

La sezione "Programma di Investimento" si compone dei seguenti campi:

- Titolo programma
- Totale investimenti produttivi
- Totale investimenti produttivi richiesti alle agevolazioni
- Totale agevolazione richiesta investimenti produttivi
- Numero progetti di investimento

| ♠ > Programma di Investimento                           |    |                                                            |   |                                                       |          |
|---------------------------------------------------------|----|------------------------------------------------------------|---|-------------------------------------------------------|----------|
| Programma di Investimento                               |    |                                                            |   |                                                       |          |
| Titolo programma                                        |    |                                                            |   |                                                       | 0 ( 200  |
| Totale Investimenti produttivi                          | €⊺ | Totale investimenti produttivi richiesti alle agevolazioni | € | Totale agevolazione richiesta investimenti produttivi | €        |
| Numero progetti di investimento                         |    |                                                            |   |                                                       |          |
| Sono presenti Progetti di Ricerca Industriale?          |    |                                                            |   |                                                       | •        |
| Sono presenti Progetti di Innovazione?                  |    |                                                            |   |                                                       | *        |
| Sono presenti Progetti di Sviluppo Sperimentale?        |    |                                                            |   |                                                       | <b>~</b> |
| Totale Investimenti 0,00                                |    |                                                            |   |                                                       | €        |
| Totale investimenti richiesti alle agevolazioni<br>0,00 |    |                                                            |   |                                                       | €        |
| Totale agevolazione rihiesta<br>0,00                    |    |                                                            |   |                                                       | e        |
|                                                         |    | SALVA                                                      |   |                                                       |          |

Al soggetto proponente verranno poste le seguenti domande, la cui risposta comporterà o meno l'inserimento di ulteriori voci di costo:

- Sono presenti progetti di Ricerca Industriale (option set si/no).
  - Se SÌ, l'utente dovrà obbligatoriamente popolare i seguenti campi:
    - o Totale investimenti Ricerca
    - o Totale investimenti ricerca richiesti alle agevolazioni
    - o Totale agevolazione richiesta investimenti ricerca
- **Sono presenti progetti di Innovazione** (option set si/no). Se SÌ, l'utente dovrà obbligatoriamente popolare i seguenti campi:
  - Totale investimenti Innovazione
  - Totale investimenti innovazione richiesti alle agevolazioni
  - Totale agevolazione richiesta investimenti innovazione
- Sono presenti progetti di Sviluppo Sperimentale (option set si/no) Se Sì, l'utente dovrà obbligatoriamente popolare i seguenti campi:
  - Totale investimenti Sviluppo Sperimentale
  - Totale investimenti Sviluppo Sperimentale richiesti alle agevolazioni
  - Totale agevolazione richiesta investimenti Sviluppo Sperimentale

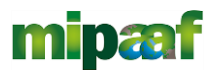

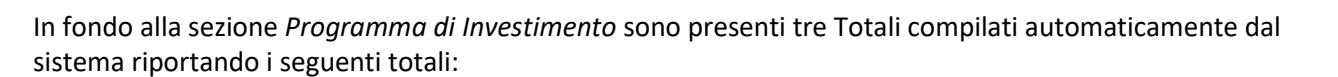

- Totale investimenti;
- Totale investimenti richiesti alle agevolazioni;
- Totale agevolazione richiesta.

Il totale investimenti e il Totale agevolazione richiesta devono corrispondere a quanto riportato nel Totale presente all'interno della sezione Localizzazione programma di investimento.

Nella compilazione della sezione Programma di Investimento l'utente dovrà attenersi alle seguenti indicazioni:

Per la **Tipologia Proponente** Impresa Proponente senza Aderenti o Rete di Imprese con **Tipologia Programma** Sviluppo per la logistica agroalimentare nell'ambito della produzione agricola primaria, allora Il **Totale degli Investimenti produttivi richiesti alle agevolazioni** deve presentare un importo compreso tra 1,5 milioni e 25 milioni.

Per la **Tipologia Proponente** *Impresa Proponente con Aderenti* con **Tipologia Programma** *Sviluppo per la logistica agroalimentare nell'ambito della produzione agricola primaria, a*llora Il **Totale degli Investimenti produttivi richiesti alle agevolazioni** deve presentare un importo compreso tra 6 milioni e 25 milioni.

Per la **Tipologia Proponente** Impresa Proponente senza Aderenti o Rete di Impresa con **Tipologia Programma** Sviluppo per la logistica agroalimentare nell'ambito della trasformazione e della commercializzazione di prodotti agricoli o Sviluppo per la logistica agroalimentare realizzato da imprese attive in altri settori, allora **II Totale degli Investimenti produttivi richiesti alle agevolazioni** deve presentare un importo compreso tra 5 milioni e 25 milioni.

Per la **Tipologia Proponente** Impresa Proponente con Aderenti con **Tipologia Programma** Sviluppo per la logistica agroalimentare nell'ambito della trasformazione e della commercializzazione di prodotti agricoli o Sviluppo per la logistica agroalimentare realizzato da imprese attive in altri settori, allora **II Totale degli Investimenti produttivi richiesti alle agevolazioni** deve presentare un importo compreso tra 10 milioni e 25 milioni.

Se gli importi riportati all'interno del campo Totale investimento produttivi richiesti alle agevolazioni non rispetta le condizioni elencate sopra verrà visualizzato all'interno della sezione Allegati il seguente messaggio di errore:

| Impresa Proponente                         | Allegati                                                                                                    |
|--------------------------------------------|----------------------------------------------------------------------------------------------------|
| Rappresentante legale                      | Allegati                                                                                                    |
| Anagrafica Aderenti                        | ① Programma di investimento                                                                                                    |
| Contatti                                   | <ul> <li>Il totale degli investimenti richiesti alle agevolazioni deve essere compreso entro i limiti indicati dagli articoli 10, 11, e 12 del Decreto Ministeriale del 13/06/2022</li> </ul> |
| Localizzazione Programma<br>d'Investimento |                                                                                                    |
| Programma di Investimento                  |                                                                                                    |
| Allegati                                   |                                                                                                    |
|                                            |                                                                                                    |

Dopo aver inserito i valori sarà abilitato il pulsante per il salvataggio dei dati. Al salvataggio il sistema effettuerà i seguenti controlli:

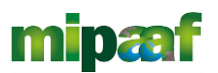

- Il **Totale Investimenti produttivi richiesti alle agevolazioni** deve essere maggiore rispetto a **Totale agevolazione richiesta investimenti produttivi** Se il controllo non viene superato comparirà il messaggio di errore "Il totale degli investimenti produttivi richiesti alle agevolazioni deve essere superiore alla relativa agevolazione richiesta".
- Il Totale Investimenti ricerca richiesti alle agevolazioni deve essere maggiore rispetto a Totale agevolazione richiesta investimenti ricerca Se il controllo non viene superato comparirà il messaggio di errore "Il totale degli investimenti di ricerca richiesti alle agevolazioni deve essere superiore alla relativa agevolazione richiesta".
- Il Totale Investimenti sviluppo richiesti alle agevolazioni deve essere maggiore rispetto a Totale agevolazione richiesta investimenti sviluppo.
   Se il controllo non viene superato comparirà il messaggio di errore *"Il totale degli investimenti di sviluppo richiesti alle agevolazioni deve essere superiore alla relativa agevolazione richiesta"*.
- Il Totale Investimenti Innovazione richiesti alle agevolazioni deve essere maggiore rispetto a Totale agevolazione richiesta investimenti Innovazione.

  Se il controllo non viene superato comparirà il messaggio di errore "Il totale degli investimenti di

Se il controllo non viene superato comparirà il messaggio di errore "Il totale degli investimenti di Innovazione richiesti alle agevolazioni deve essere superiore alla relativa agevolazione richiesta".

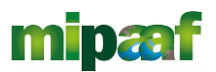

## Generazione della domanda e Allegati

Quando si clicca sulla sezione "Allegati", la piattaforma verifica che tutte le sezioni siano state debitamente compilate. In caso contrario, per ogni sezione apparirà un messaggio specifico di errore. Il nome della sezione con l'errore è cliccabile. L'utente potrà seguire il link e correggere l'errore indicato.

| Impresa Proponente        | ↑ Allegati                                     |
|---------------------------|------------------------------------------------|
| Rappresentante legale     | Allegati                                       |
| Anagrafica Aderenti       | () Impresa proponente                          |
| Contatti                  | Sezione non compilata                          |
| Localizzazione Programma  | () Rappresentante legale                       |
| d'Investimento            | Sezione non compilata                          |
| Programma di Investimento | () Anagrafica Aderenti                         |
| Allogati                  | Non risulta esser stato caricato alcun aderent |
| Alleyati                  | ① Contatti                                     |
|                           | Sezione non compilata                          |
|                           | () Localizzazione programma d'investimento     |
|                           | Sezione non compilata                          |
|                           | () Programma di investimento                   |
|                           | <ul> <li>Sezione non compilata</li> </ul>      |

Se non ci sono errori di compilazione, appare a video il messaggio di istruzioni per completare la domanda:

| Allegati                                                                                                    |
|----------------------------------------------------------------------------------------------------|
| Allegati                                                                                                    |
| Hai terminato la compilazione della domanda.                                                                                                    |
| l prossimi passi per l'invio e la chiusura definitiva della domanda sono:                                                                                                    |
| 1. Generazione della domanda in pdf<br>2. Salvataggio in locale della domanda generata in pdf<br>3. Firma digitale della domanda generata in pdf<br>4. Caricamento della domanda generata e firmata nel sistema<br>5. Caricamento di tutti gli allegati obbligatori nel sistema<br>6. Chiusura e invio della domanda |
| Attenzione: l'utilizzo di caratteri speciali (es. '8> \) all'interno della domanda potrebbe portare a problemi di conversione e generare nel Format PDF alcuni caratteri indesiderati.</td                                                                                                    |
| GENERA DOMANDA                                                                                                    |

Cliccando sul pulsante "Genera domanda" l'utente scaricherà in locale il .pdf generato dalla piattaforma con tutti i dati inseriti nelle sezioni precedenti. La domanda così generata dovrà essere firmata digitalmente dal Rappresentante legale dell'Impresa proponente o da un suo Delegato. La firma digitale deve essere in corso di validità.

*Nota:* per consentire alla piattaforma di generare la domanda, controllare che non sia attivo il blocco dei popup.

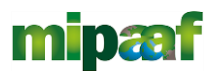

| Notifiche Ulteriori informazioni                                                  | Impostazioni          |
|-----------------------------------------------------------------------------------|-----------------------|
| Sospendi notifiche fino al riavvio di Firefox                                     |                       |
| Riproduzione automatica                                                           | Impos <u>t</u> azioni |
| Blocca le finestre pop-up                                                         | Eccezigni             |
| Avvisa se un sito web cerca di installare un componente aggiuntivo                | Eccezioni             |
| Impedisci ai servizi di accessibilità di accedere al browser Ulteriori informazio | ni                    |

#### Impostazioni popup Mozilla

|   | Consentito                                                              |   |
|---|-------------------------------------------------------------------------|---|
| * | Flash<br>Impedisci ai siti di eseguire Flash                            | • |
|   | Immagini<br>Mostra tutto                                                | • |
| Ľ | Popup e reindirizzamenti<br>Consentito                                  | • |
|   | Annunci<br>Bloccati sui siti che mostrano annunci invasivi o fuorvianti | • |
|   |                                                                         |   |

#### Impostazioni popup Chrome

| Impostazioni                                                                                                    | Autorizzazioni sito / Popup e reindirizzamenti |          |
|----------------------------------------------------------------------------------------------------|------------------------------------------------|----------|
| , P Ricerca nelle impostazioni                                                                                                    | Biocca (scelta consigliata)                    |          |
| Profili                                                                                                    | Biocco                                         | Aggiungi |
| Privacy, ricerca e servizi                                                                                                    | Nessun sito appiunto                           |          |
| Aspetto     Aspetto     Aspetto |                                                |          |
| All'avvio                                                                                                    | Consenti                                       | Aggiungi |
| Nuova scheda                                                                                                    | Nessun sito aggiunto                           |          |
| Autorizzazioni sito                                                                                                    |                                                |          |
| Browser predefinito                                                                                                    |                                                |          |
| ↓ Download                                                                                                    |                                                |          |

#### Impostazioni popup Edge

Una volta generata la domanda, i dati delle sezioni precedenti sono visualizzabili ma non modificabili.

Nell'eventualità in cui, una volta generata la domanda, si rendesse necessaria qualche modifica, l'utente dovrà premere il pulsante "Modifica dati domanda", aggiornare e salvare le sezioni di interesse, generare nuovamente la domanda e avere cura di firmare digitalmente e caricare in piattaforma la domanda così aggiornata.

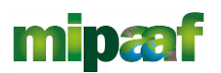

| a dimensione massima consentita dei documenti alleg<br>I tempo di caricamento potrebbe risultare alto a causa | abili è di 50 MB.<br>del numero elevato di richieste concorrenti. |                      |                 |
|----------------------------------------------------------------------------------------------------|-------------------------------------------------------------------|----------------------|-----------------|
| izionare la tipologia del documento                                                                           |                                                                   |                      |                 |
| nco tipologie allegati obbligatori da caricare                                                                |                                                                   |                      |                 |
| Descrizione file                                                                                              | Firma digitale richiesta                                          | Caricamento multiplo | Estensione file |
| Format di Domanda                                                                                             | Si                                                                | No                   | p7m o pdf       |
| Proposta progettuale                                                                                          | Si                                                                | No                   | p7m o pdf       |
| Dichiarazione requisiti generali                                                                              | Si                                                                | No                   | p7m o pdf       |
| Dichiarazione dimensione d'impresa                                                                            | Si                                                                |                      | p7m o pdf       |
| GENERA DOMANDA                                                                                                | MODIFICA DATI DO                                                  | MANDA                |                 |

<u>Attenzione!</u> In caso di modifica dei dati nella domanda sarà necessario ricaricare tutti gli allegati, anche quelli eventualmente caricati in precedenza.

| Allegati                                                                                                 |                                                                                                    |                                         |
|----------------------------------------------------------------------------------------------------|----------------------------------------------------------------------------------------------------|-----------------------------------------|
| Allegati                                                                                                 |                                                                                                    |                                         |
|                                                                                                    |                                                                                                    |                                         |
| La dimensione massima consentita dei docume<br>Il tempo di caricamento potrebbe risultare alto a         | nti allegabili è di 50 MB.<br>a causa del numero elevato di richieste concorrenti.                    |                                         |
| Selezionare la tipologia dei documento<br>Format di Domanda                                              |                                                                                                    | •                                       |
| Allegato obbligatorio<br>Si<br>Caricamento multiplo<br>No<br>Elenco tipologie allegati obbligatori da ca | Attenzione<br>La riapertura della domanda comporterà la perdita di tutti gli allegati.<br>Continuare? | Estensioni permesse<br><b>p7m o pdf</b> |
| Descrizione file                                                                                         | Annulla Ok                                                                                            | Caricamento multiplo                    |
| Format di Domanda                                                                                        |                                                                                                    | No                                      |
| Proposta progettuale                                                                                     | Si                                                                                                    | No                                      |

Nella tabella a fondo pagina sono presenti le seguenti indicazioni per ogni documento obbligatorio da allegare:

- Firma digitale richiesta sul documento;
- Possibilità o meno di inserire più allegati per la stessa tipologia;
- Estensioni permesse del file.

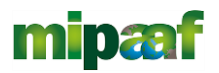

#### Gli allegati da caricare saranno i seguenti:

| Descrizione file                                                                                                   | Firma digitale richiesta                                           | Caricamento multiplo                     | Estensione file |
|----------------------------------------------------------------------------------------------------|--------------------------------------------------------------------|------------------------------------------|-----------------|
| Format di Domanda                                                                                                  | Sì                                                                 | No                                       | p7m o pdf       |
| Proposta progettuale                                                                                               | Si                                                                 | No                                       | p7m o pdf       |
| Dichiarazione requisiti generali                                                                                   | Si                                                                 | No                                       | p7m o pdf       |
| Dichiarazione dimensione d'impresa                                                                                 | Si                                                                 | No                                       | p7m o pdf       |
| GENERA DOMANDA                                                                                                    | MODIFICA DATI D                                                    | IOMANDA                                  |                 |
| Avvertenze per la verifica delle firme digitali:<br>per verificare la validità della propria firma digitale, si ci | onsiglia di utilizzare gli strumenti indicati dalla Agenzia per l' | Italia Digitale (AgID) al seguente link. |                 |

Per il caricamento di un file eseguire i seguenti passaggi:

1. Selezionare la tipologia di allegato.

| Allegati                                                                                                    |                                                                   |                   |                                  |                 |  |
|----------------------------------------------------------------------------------------------------|-------------------------------------------------------------------|-------------------|----------------------------------|-----------------|--|
| Allegati                                                                                                    |                                                                   |                   |                                  |                 |  |
|                                                                                                    |                                                                   |                   |                                  |                 |  |
| La dimensione massima consentita dei documenti allegabili e di 50 MB.<br>Il tempo di caricamento potrebbe risultare alto a causa del numero elev | ato di richieste concorrenti.                                     |                   |                                  |                 |  |
| Selezionare la tipologia del documento<br>Format di Domanda                                                                                      |                                                                   |                   |                                  | CARICA ALLEGATI |  |
| Allegato obbligatorio<br>Si                                                                                                    | Firma digitale richiesta<br><b>Si</b>                             |                   | Estensioni permesse<br>p7m o pdf |                 |  |
| Caricamento multiplo<br>No                                                                                                    | Descrizione<br>Format di Domanda                                  |                   |                                  |                 |  |
| Elenco tipologie allegati obbligatori da caricare                                                                                                |                                                                   |                   |                                  |                 |  |
| Descrizione file                                                                                                    | Firma digitale richiesta                                          | Caricamento mu    | Itiplo                           | Estensione file |  |
| Format di Domanda                                                                                                    | Si                                                                | No                |                                  | p7m o pdf       |  |
| Proposta progettuale                                                                                                    | Si                                                                | No                |                                  | p7m o pdf       |  |
| Dichiarazione requisiti generali                                                                                                    | Si                                                                | No                |                                  | p7m o pdf       |  |
| Dichiarazione dimensione d'impresa                                                                                                    | Sì                                                                | No                |                                  | p7m o pdf       |  |
| GENERA DOMANDA                                                                                                    | MODIFICA DATI DOMANDA                                             |                   |                                  |                 |  |
| Avvertenze per la verifica delle firme digitali:<br>per verificare la validità della propria firma digitale, si consiglia di utilizza            | are gli strumenti indicati dalla Agenzia per l'Italia Digitale (/ | AgID) al seguente | ink.                             |                 |  |

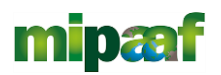

2. Cliccare su Carica allegati.

| Allegati Allegati                                                                                 |                                                                                 |                                          |
|---------------------------------------------------------------------------------------------------|---------------------------------------------------------------------------------|------------------------------------------|
| La dimensione massima consentita dei documen<br>Il tempo di caricamento potrebbe risultare alto a | ti allegabili è di 50 MB.<br>causa del numero elevato di richieste concorrenti. |                                          |
| Selezionare la tipologia del documento<br>Format di Domanda                                       |                                                                                 | CARICA ALLEGATI                          |
| Allegato obbligatorio<br>Si                                                                       | Firma digitale richiesta<br>Si                                                  | Estensioni permesse<br>p <b>7m o pdf</b> |
| Caricamento multiplo<br>No                                                                        | Descrizione<br>Format di Domanda                                                |                                          |

3. Cliccare su *Carica file* e poi scegliere il file presente nel proprio dispositivo.

| escrizione: Format di<br>Ioomanda | Allegato obbligatorio: SI | Estensioni permesse: <b>p7m o</b><br><b>pdf</b> | Caricamento multiplo: No |
|-----------------------------------|---------------------------|-------------------------------------------------|--------------------------|
|                                   |                           | <b>•</b>                                        |                          |
|                                   | Trascina il 1             | file da caricare                                |                          |
|                                   | CAR                       | ICA FILE                                        |                          |
|                                   |                           |                                                 |                          |
|                                   |                           |                                                 |                          |
|                                   |                           |                                                 |                          |
|                                   |                           |                                                 |                          |
|                                   |                           |                                                 |                          |
|                                   |                           |                                                 |                          |
|                                   |                           |                                                 |                          |
|                                   | CHILIDI                   |                                                 |                          |

4. Cliccare su Salva e successivamente su Chiudi.

| Inserisci Allegati                |                           |                                   |                          |
|-----------------------------------|---------------------------|-----------------------------------|--------------------------|
| Descrizione: Format di<br>Domanda | Allegato obbligatorio: Sì | Estensioni permesse: p7m o<br>pdf | Caricamento multiplo: No |
|                                   |                           |                                   |                          |
|                                   |                           | ۵                                 |                          |
|                                   | Trascina il               | file da caricare                  |                          |
|                                   | c                         | oppure                            |                          |
|                                   | CAF                       | RICA FILE                         |                          |
| Nome                              |                           |                                   | Stato                    |
| Documento_test_Elisa - Copi       | ia (2).pdf                |                                   |                          |
|                                   |                           |                                   |                          |
|                                   |                           |                                   |                          |
|                                   |                           |                                   |                          |
|                                   |                           |                                   |                          |
|                                   |                           | •                                 |                          |
|                                   |                           |                                   |                          |
|                                   |                           |                                   |                          |
|                                   | CHIUDI                    | SALVA                             |                          |

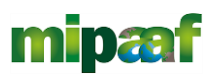

#### Attenzione: non è possibile inserire due file con lo stesso nome, anche se la tipologia di allegato è differente.

<u>Il nome degli allegati può contenere solo caratteri alfanumerici, parentesi tonde, punti, trattini e underscore.</u> Non sono consentiti caratteri speciali e accentati.

Ogni allegato caricato compare nella parte alta della pagina, ed è possibile eliminarlo e caricarlo nuovamente. Quando un allegato, per il quale non è consentito il caricamento multiplo, viene caricato a sistema, lo stesso scompare dalla tabella in fondo alla pagina.

Una volta caricati tutti i documenti obbligatori, si abilita il pulsante "Invia domanda".

| > Allegati                                                                                                    |                                                                                                    |         |               |
|----------------------------------------------------------------------------------------------------|----------------------------------------------------------------------------------------------------|---------|---------------|
| llegati                                                                                                    |                                                                                                    |         |               |
| enco allegati caricati                                                                                                    |                                                                                                    |         |               |
| Tipologia file                                                                                                    | Nome file                                                                                           | Elimina | Download      |
| Proposta progettuale                                                                                                    | Documento_test_Elisa - Copia (5).pdf                                                                | ×       | 1             |
| Dichiarazione requisiti generali                                                                                                    | Documento_test_Elisa - Copia (9).pdf                                                                | ×       | <u>+</u>      |
| Dichiarazione dimensione d'impresa                                                                                                    | Documento_test_Elisa - Copia (7).pdf                                                                | ×       | <u>1</u>      |
| iormat di Domanda                                                                                                    | Documento_test_Elisa - Copia (2).pdf                                                                |         | 1             |
| a dimensione massima consentita dei documenti allegabili è<br>I tempo di caricamento potrebbe risultare alto a causa del nu<br>zzionare la tipologia del documento | di 50 MB.<br>mero elevato di richieste concorrenti.                                                 |         |               |
| GENERA DOMANDA                                                                                                    | MODIFICA DATI DOMANDA                                                                               | I       | INVIA DOMAND/ |
| Avvertenze per la verifica delle firme digitali:<br>ver verificare la validità della propria firma digitale, si consiglia                                          | ı di utilizzare gli strumenti indicati dalla Agenzia per l'Italia Digitale (AgID) al seguente link. |         |               |

Cliccando su **Invia domanda** il sistema informerà l'utente che, a seguito dell'invio della domanda non sarà più possibile apportare modifiche alla domanda.

| Elenco           | allegati caricati                                                      |                                                                                      |  |
|------------------|------------------------------------------------------------------------|--------------------------------------------------------------------------------------|--|
| Tipol            | logia file                                                             | Nome file                                                                            |  |
| Propo            | osta progettuale                                                       | Documento_test_Elisa - Copia (5).pdf                                                 |  |
| Dichia           | arazione requisiti generali                                            | Documento_test_Elisa - Copia (9).pdf                                                 |  |
| Dichia           | arazione dimensione d'impresa                                          |                                                                                      |  |
| Form             | at di Domanda                                                          | Attenzione                                                                           |  |
|                  |                                                                        | A seguito dell'invio della domanda non sarà più possibile apportare alcuna modifica. |  |
| La dir<br>II tem | mensione massima consentita dei<br>npo di caricamento potrebbe risulta | Continuare?                                                                          |  |
| Selezion         | nare la tipologia del documento                                        | ANNULLA OK                                                                           |  |
| GEN              | IERA DOMANDA                                                           | MODIFICA DATI DOMANDA                                                                |  |

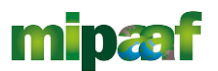

Premendo OK si completa la compilazione:

1. A video compare la schermata con gli allegati inseriti, il codice di predisposizione domanda (SLAxxxxxx) e la data di chiusura della compilazione.

| ♠ > Allegati                                                    |                                      |          |
|-----------------------------------------------------------------|--------------------------------------|----------|
| Allegati                                                        |                                      |          |
| Elenco allegati caricati                                        |                                      |          |
| Tipologia file                                                  | Nome file                            | Download |
| Proposta progettuale                                            | Documento_test_Elisa - Copia (5).pdf | <u>+</u> |
| Dichiarazione requisiti generali                                | Documento_test_Elisa - Copia (9).pdf | <u>+</u> |
| Dichiarazione dimensione d'impresa                              | Documento_test_Elisa - Copia (7).pdf | 1        |
| Format di Domanda                                               | Documento_test_Elisa - Copia (2).pdf | <u>+</u> |
|                                                                 |                                      |          |
| La domanda è stata inviata in data <b>03/10/2022 11:17:09</b> . |                                      |          |
| Il numero di protocollo assegnato è <b>SLA0000008</b> .         |                                      |          |
|                                                                 |                                      |          |

# <u>Attenzione</u>! La chiusura della compilazione non determina il formale invio della domanda.

Conserva il "codice di predisposizione della domanda" che dovrà essere digitato per inviare la domanda.

L'invio della domanda di accesso alle agevolazioni può essere effettuato tramite la procedura informatica, accessibile nell'apposita sezione "Sviluppo logistica agroalimentare" del sito web del Soggetto gestore. (Sviluppo della logistica agroalimentare - Invitalia), a partire dal giorno 12/10/2022 alle ore 12:00 al giorno 10/11/2022 alle ore 17:00.

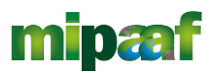

#### Ricevuta di avvenuta presentazione

Una volta inviata la domanda, essa apparirà con stato "Presentata".

| Codice   | Denominazione                                           | Data creazione | Stato      | Data invio | Protocollo 🕹 | Dettaglio | Elimina |
|----------|---------------------------------------------------------|----------------|------------|------------|--------------|-----------|---------|
| A3B9166B | Rete di imprese - altri settori - Delegato - Test Elisa | 28/09/2022     | Presentata | 03/10/2022 | SLA000008    | 1         |         |

Cliccando sul pulsante di Dettaglio l'utente visualizza il pulsante Ricevuta presentazione.

| Dettaglio domanda |                                                         |                            |
|-------------------|---------------------------------------------------------|----------------------------|
| Codice domanda    | A3B9166B                                                | <b>Q</b> DETTAGLIO DOMANDA |
| Data Creazione    | 28/09/2022 16:52:49                                     |                            |
| Denominazione     | Rete di imprese - altri settori - Delegato - Test Elisa |                            |
| Protocollo        | SLA000008                                               |                            |
| Data invio        | 03/10/2022 11:17:09                                     |                            |
| Stato domanda     | Presentata                                              |                            |

Tale pulsante consente all'utente di scaricare la ricevuta di avvenuta presentazione della domanda con il relativo codice del protocollo e con la relativa data e ora di avvenuta presentazione.

| INVITALIA                                                                                                    |
|----------------------------------------------------------------------------------------------------|
| NextGenerationEU                                                                                                    |
| RICEVUTA DI INVIO RICHIESTA                                                                                                    |
| Bando relativo all'attuazione dell'Investimento 2.1 - "Sviluppo logistica per i settori agroalimentare,<br>pesca e acquacoltura, silvicoltura, floricoltura e vivaismo" nell'ambito della Missione 2 "Rivoluzione<br>verde e transizione ecologica", Componente 1 "Economia circolare e agricoltura sostenibile", del<br>Piano Nazionale di Ripresa e Resilienza |
| Gentile dsadsaddaddddddddddddddddddddddddddddd                                                                                                    |
| L'invio della richiesta di agevolazioni è stato completato con successo il 04/10/2022 alle 12:22:45                                                                                                    |
| Il protocollo ad essa associata è <b>SLA0000011.</b> Tale numero di protocollo dovrà essere indicato in tutte le comunicazioni che indirizzerete alla nostra società.                                                                                                    |
| La presentazione della domanda non implica l'automatico riconoscimento della legittimità a ricevere il<br>contributo, che potrà essere non concesso o revocato in seguito ai controlli istruttori, finalizzati<br>all'accertamento dell'effettiva ammissibilità al contributo da parte del beneficiario.                                                         |
|                                                                                                    |
|                                                                                                    |